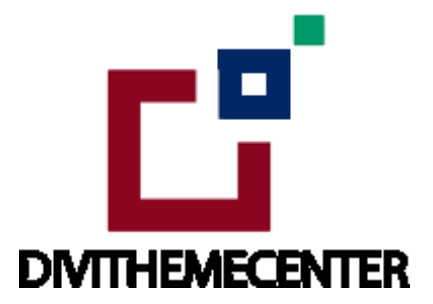

### **Child Theme Installation Guide**

Visit : http://divilayouts.divithemecenter.com/child-theme-installation/

### **GETTING STARTED:**

In order to install our Child theme, you must first Purchase **Elegant themes Membership** and Download **Divi theme.** 

This Child theme is fully compatible with Divi v4+ just make sure that you've installed the latest version of Divi theme. Some features may not work correctly if the Divi theme version is less than v4.3.2.

### **Requirements:**

- Divi Theme
- Fresh WordPress Installation

# **CHILD THEME INSTALLATION**

 Once you've downloaded the Child Theme Main Package, go ahead to your WordPress Dashboard > Appearance > Theme and click on Add New.

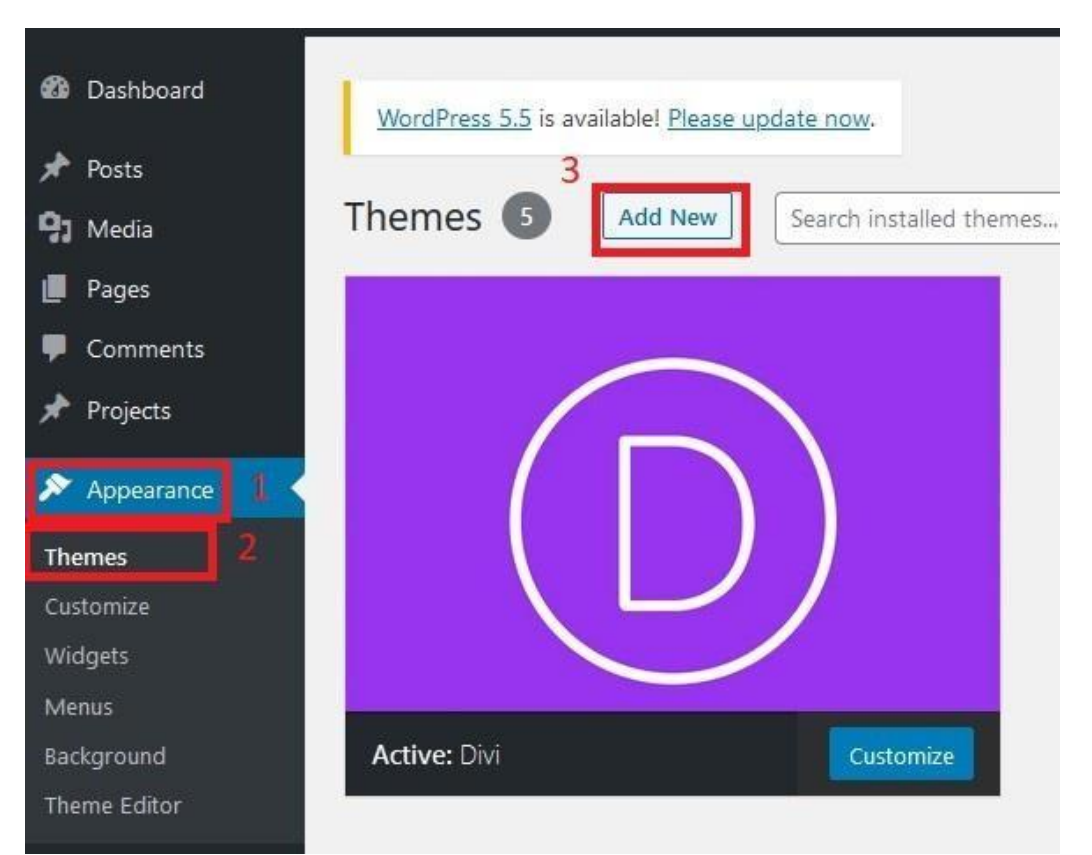

2. Now Click on Upload Theme and Choose the Example\_Child\_Theme.zip File from the Package and click on Install Now Button.

3. Then Click on **Activate** to activate the Child Theme.

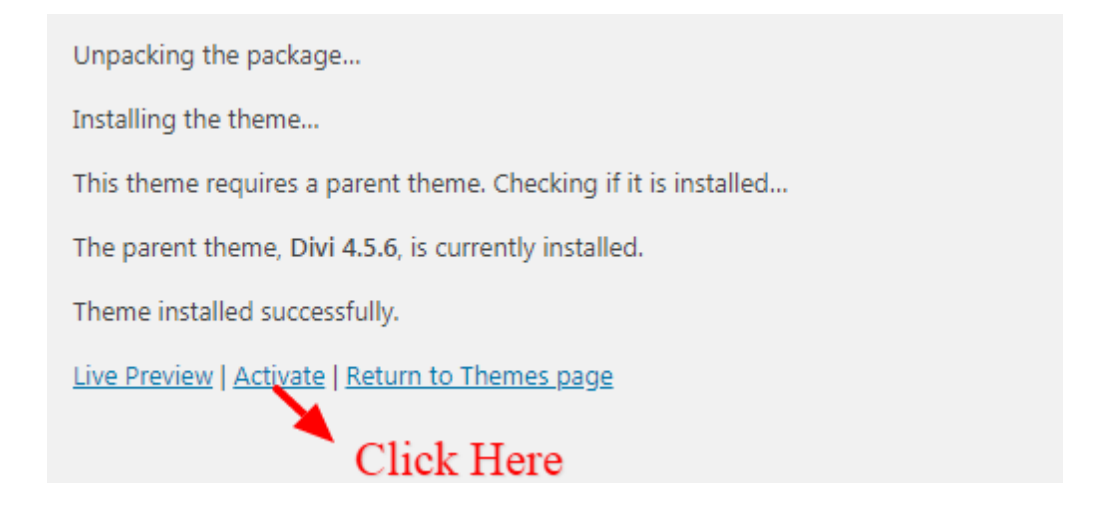

4. Child Theme you ' Activated ' will show under Appearance > Theme

## **IMPORT DEMO DATA**

1. Once you've successfully installed and activated the child theme now you can Import Demo data that comes with the theme.

You may have seen this Notification after Child theme installation.

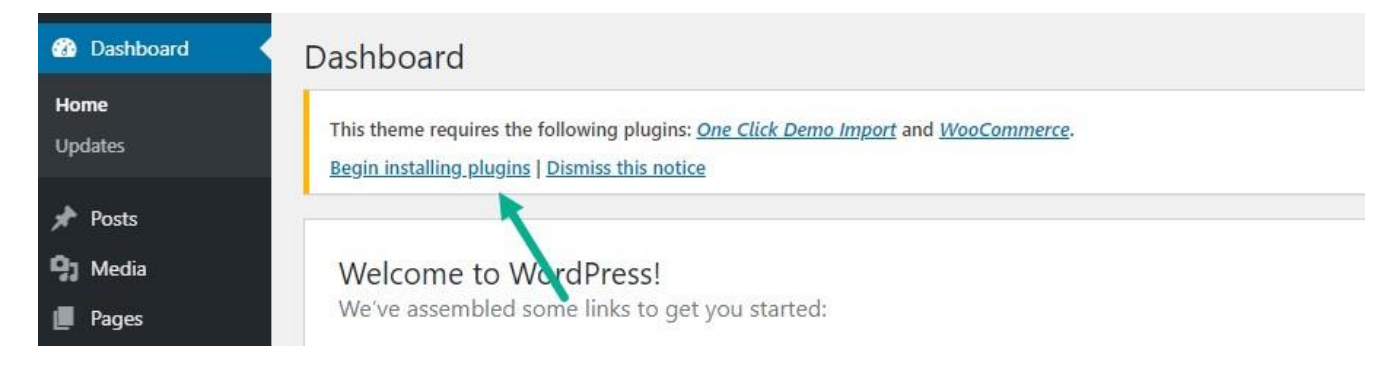

You just have to click on Begin Installing Plugins. Now Select all plugins and Select Install from the Dropdown and click on **Apply Button** 

| Dashboard        | Install Required Plugins |
|------------------|--------------------------|
| 🖈 Posts          | All (2)   To Install (2) |
| <b>9</b> ] Media | Install V Apply          |
| Pages            | ✓ Plugin                 |
| Comments         | One Click Demo Import    |
| 🖈 Projects       | Install                  |

2. Once that Done click on Return to Dashboard.

3. Now Hover over to Appearance and click on Import Demo Data.

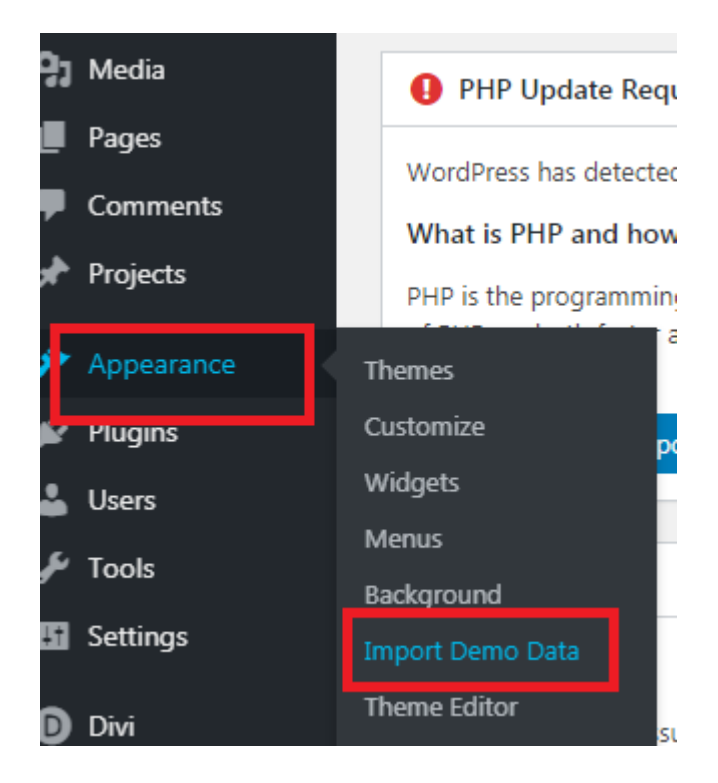

4. Now Click on **Import Demo Data** Button to import all the Pages and Customizations etc.

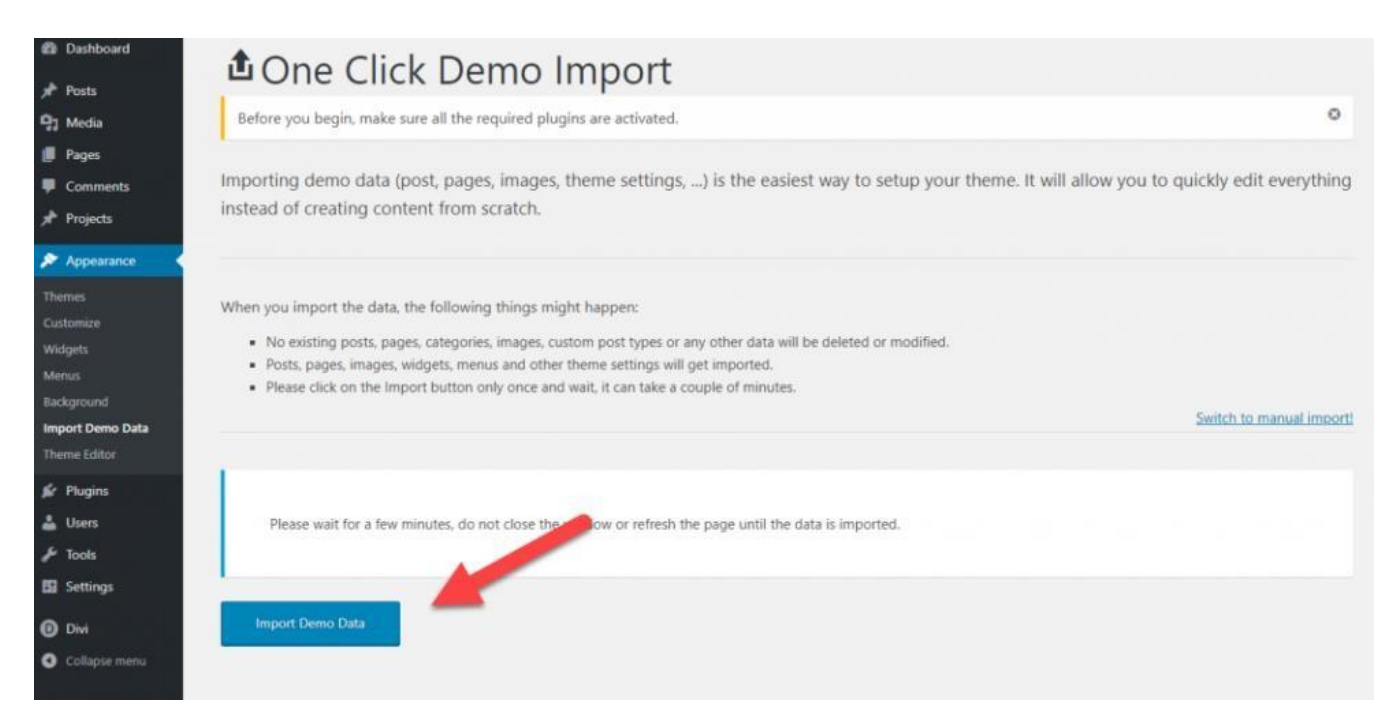

And all the Demo Data will be imported in a few seconds, Depending on your internet connection. When it's done it will look like this.

The demo import has finished. Please check your page and make sure that everything has imported correctly. If it did, you can deactivate the **One Click Demo Import** plugin, because it has done its job. 5. You need import **'Theme Builder '** json available in the supplementary zip and is mandatory.

Now Hover over to **Divi > Theme Builder** and click on **' Portability '** Button at the top right corner.

| and the second second second |   |                  |     | ortability |
|------------------------------|---|------------------|-----|------------|
| Divi Theme Builder           |   |                  | ÷ O | 11         |
| Add Global Header            | • |                  | 1   | -          |
| Add Global Body              | ٥ | 0                |     |            |
| Add Global Footer            | 0 | Add New Template |     |            |
| Default Website Template     |   |                  |     |            |

6. Now click on the Import button and then Choose the **'Theme Builder JSON '** file from the Supplementary Package you've downloaded and Click on **Import Divi Theme Builder Templates** Button.

| Po   | rtability >                                   | ×        |
|------|-----------------------------------------------|----------|
| Ехр  | ort Import                                    |          |
| Cho  | ose File 🛛 🗶 Upload JSON Here                 |          |
|      | NO FILE SELECTED                              | I.       |
| Opti | ions                                          |          |
| ~    | Override the Default Website Template.        |          |
| ~    | Allow import to override existing assignments |          |
|      | Import Presets                                |          |
|      | Download backup before importing              | e All Po |

7. After the Completion of the Importing Process, you can now click on the **Save Changes** button.

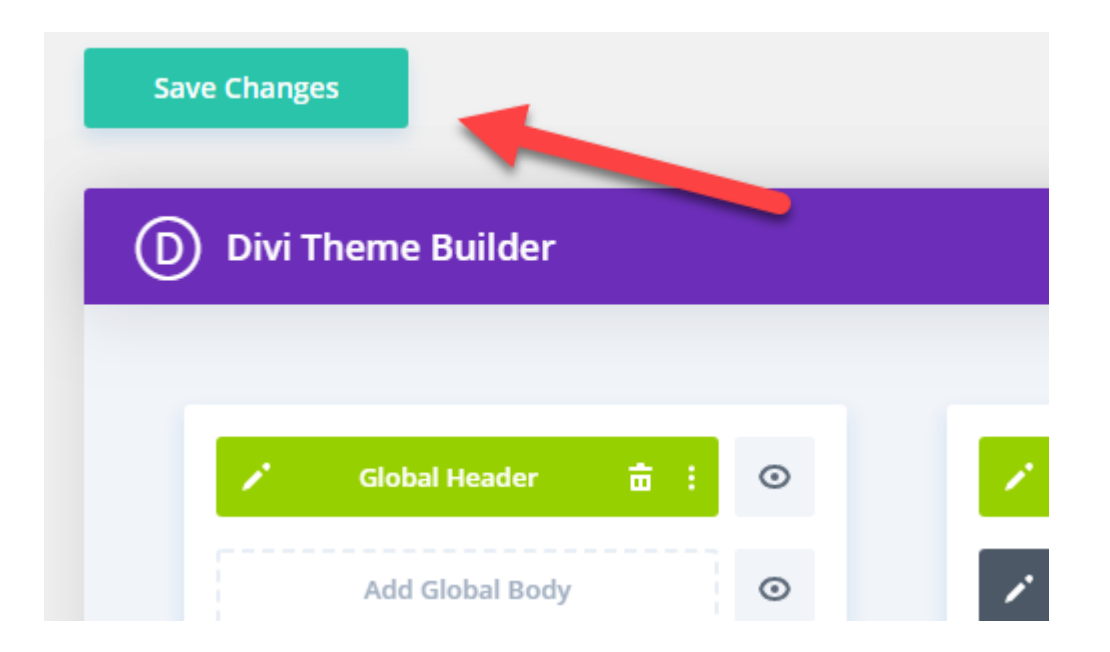

8. And you've successfully imported all the content and customizations that came with the theme

9. You can change images, update css, and do customisation as needed once this process is complete.

10. You need select or verify that in WordPress Admin -> Appearance -> Menu ->

- -> 'Select Menu To Edit ' dropdown at top should have Main Menu selected as primary menu
- -> Under Menu Structure have kept Menu Name as ' Main Menu '
- -> At bottom under ' Menu Setting ' -> Display Location have selected radio box as primary menu

Make sure all this is done and remember to save menu after verifying all this. You can refer FAQ link mentioned below to know more about 'Creating Menu and Set HomePage ' details.

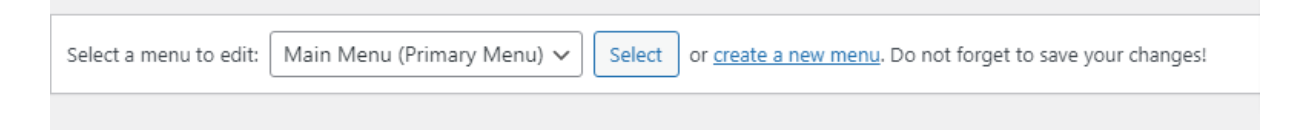

FAQ or HELP GUIDE : Click Here To Open FAQ Page or Help Guide

# Thank You